# Setting up a new modem for a Huawei Sun2000 Inverter.

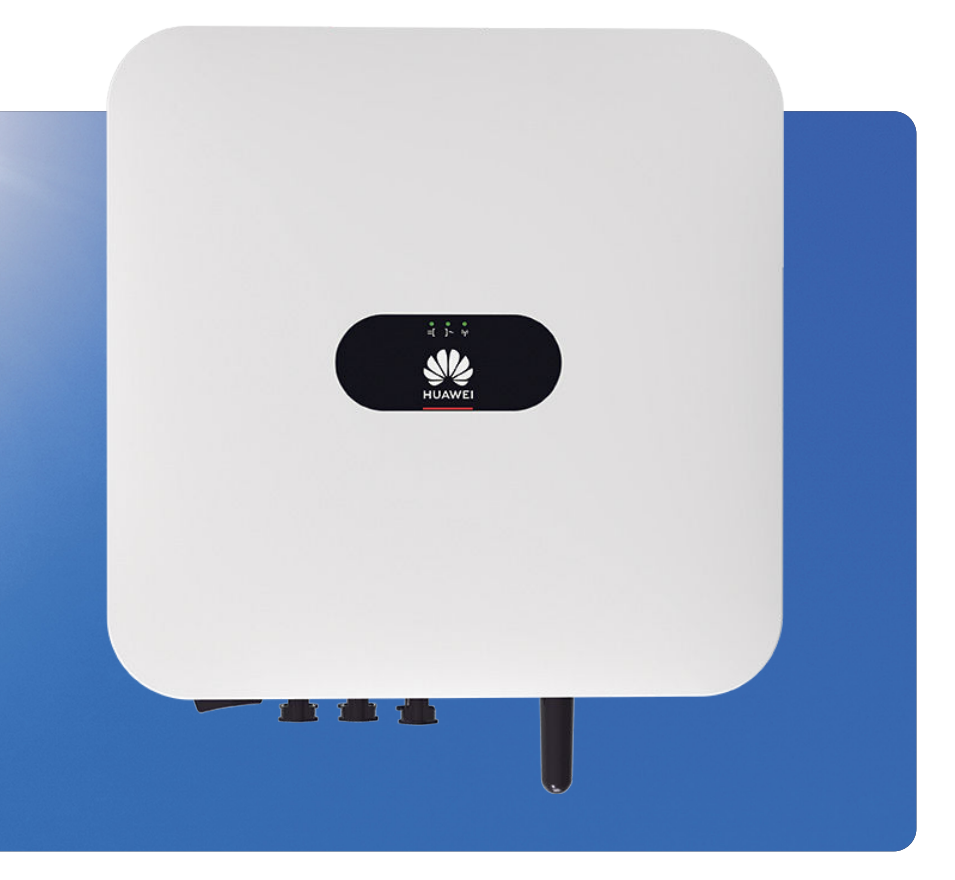

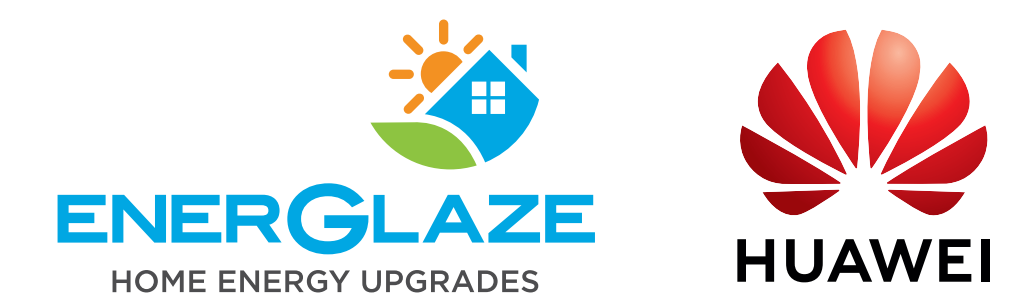

### **Step 1** Log out of FusionSolar

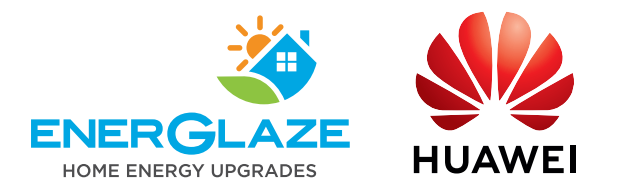

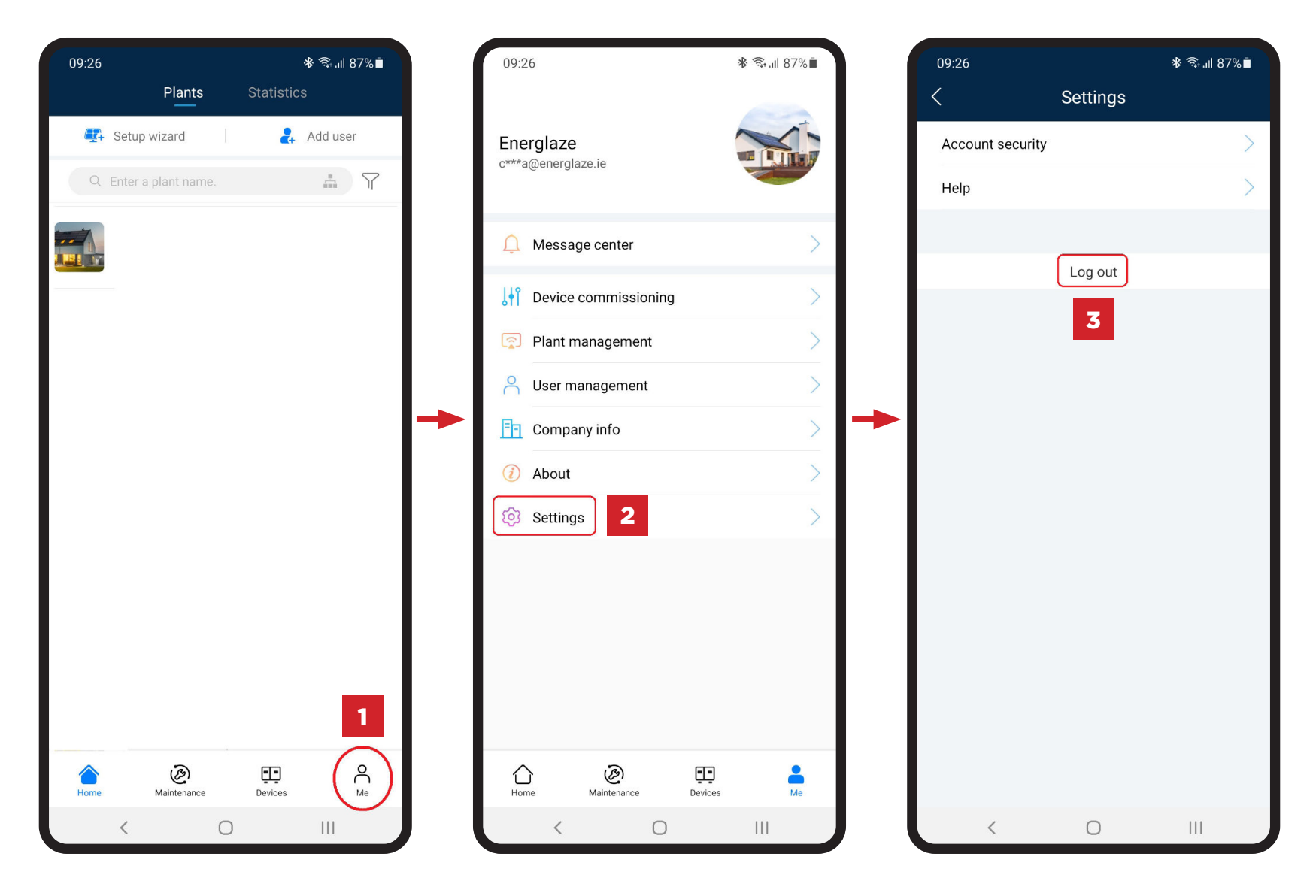

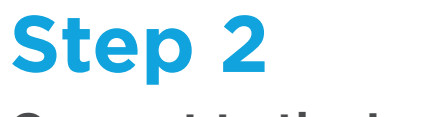

### **Connect to the Inverter**

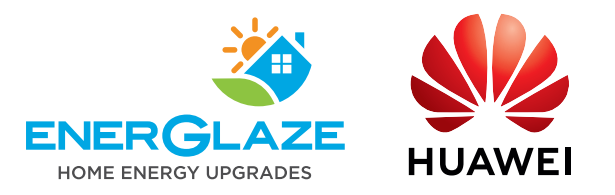

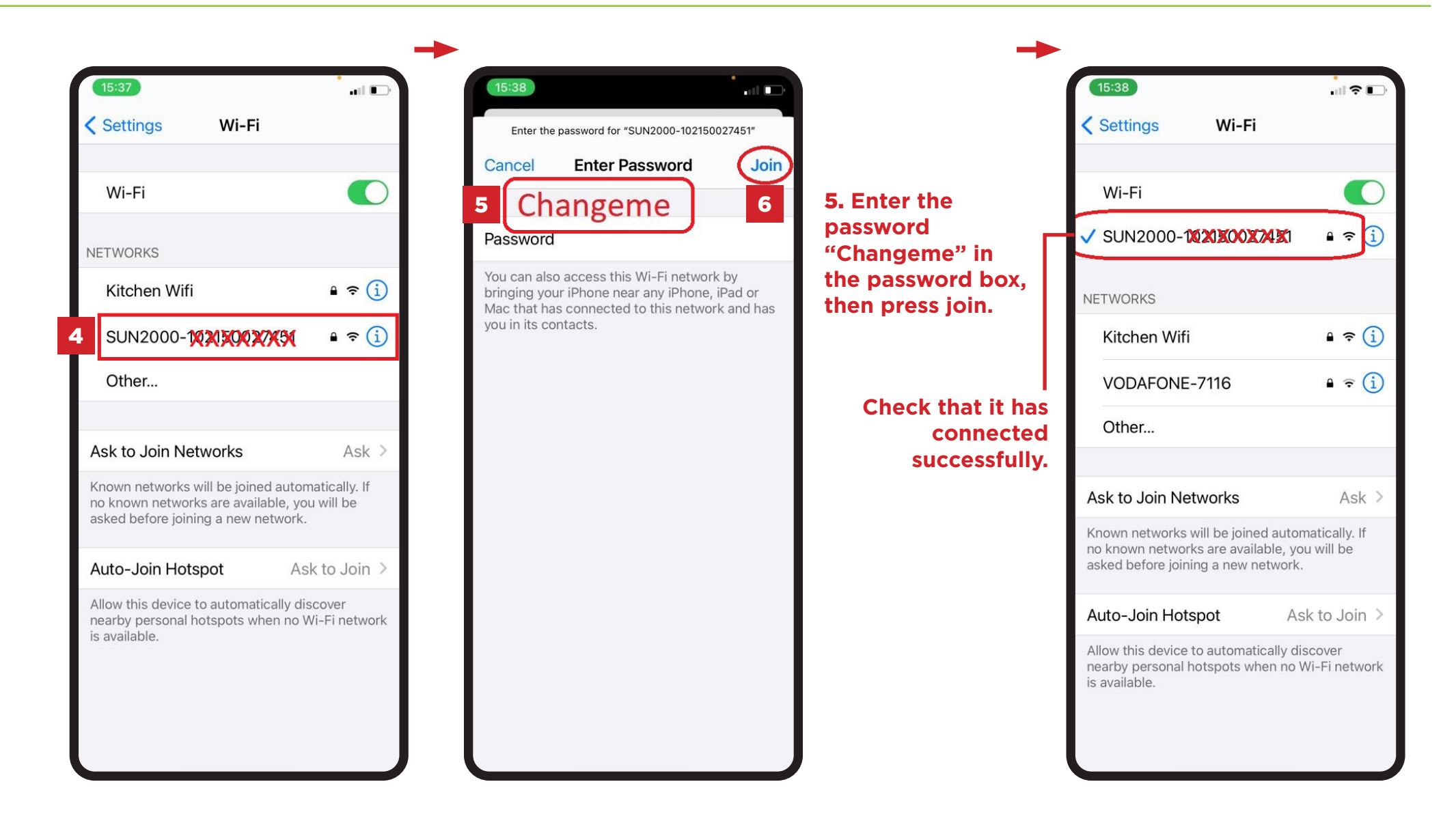

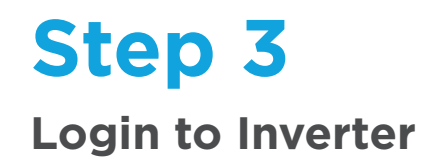

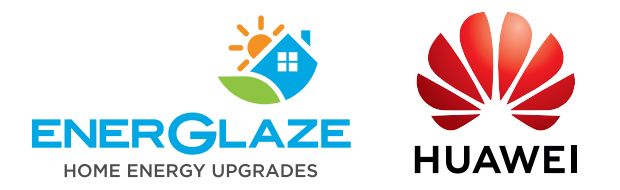

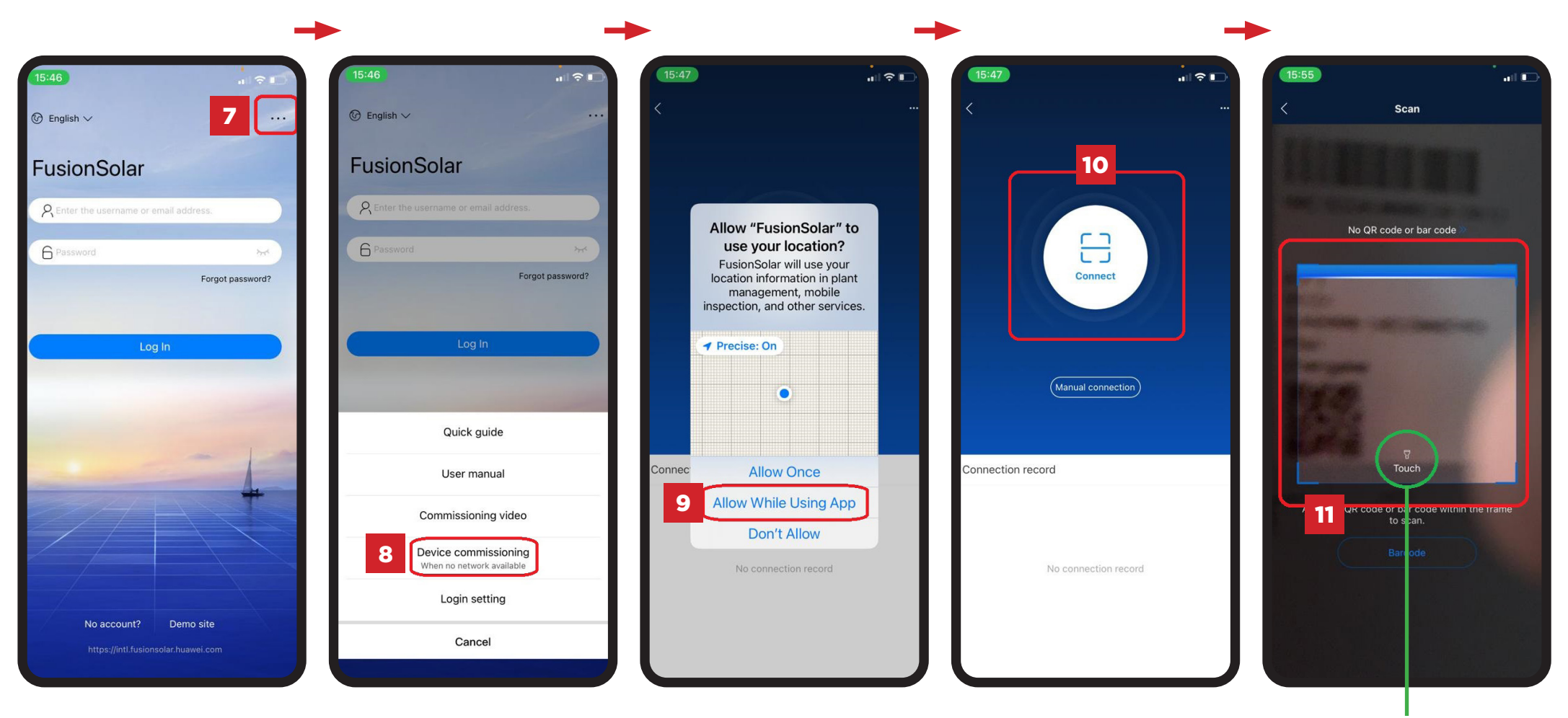

Touch here to turn on the torch.

## **Step 3 continued**

### Login to Inverter

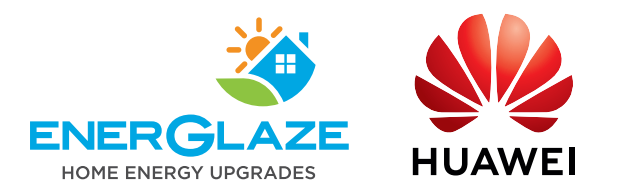

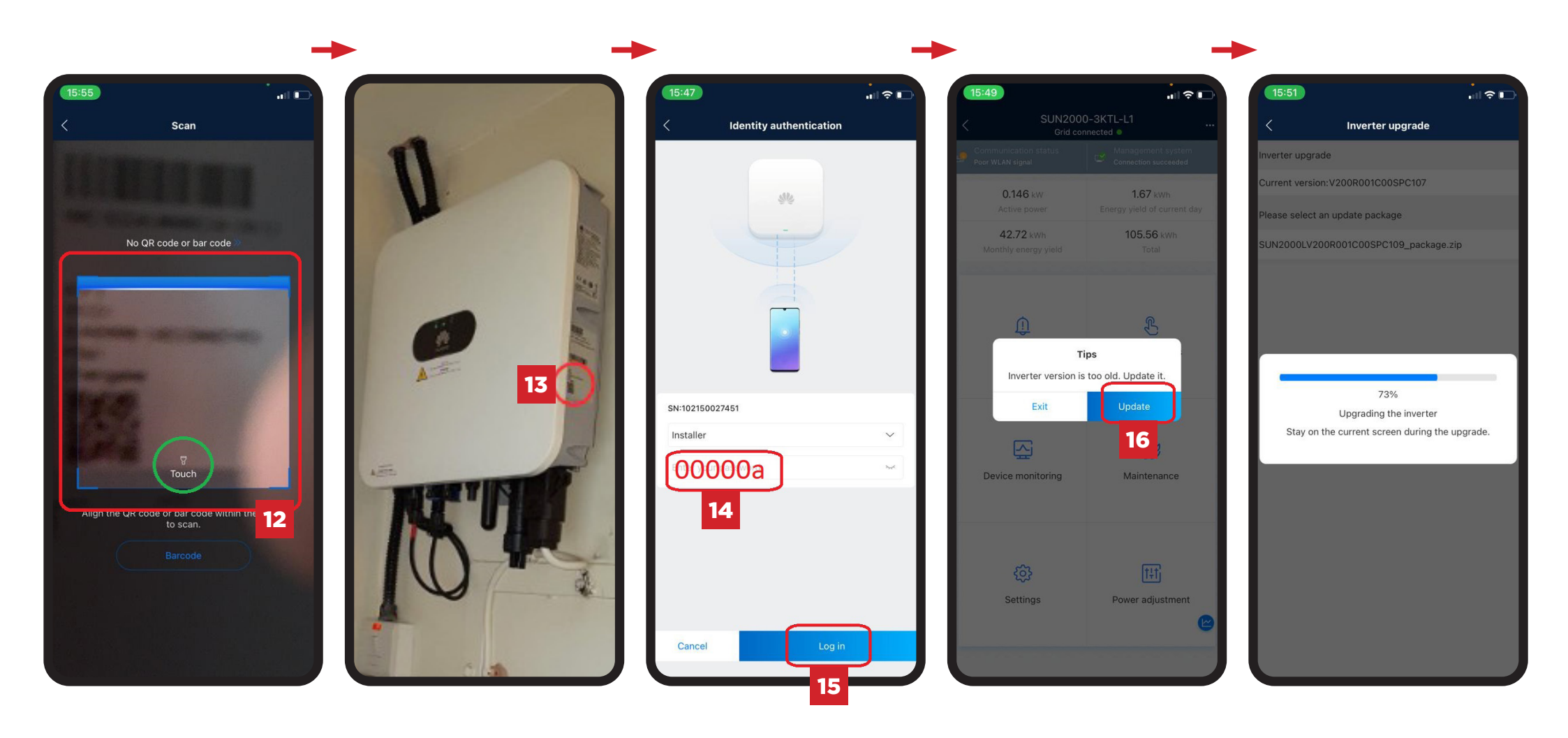

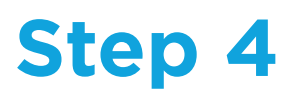

### Set New Modem/Extender & Password

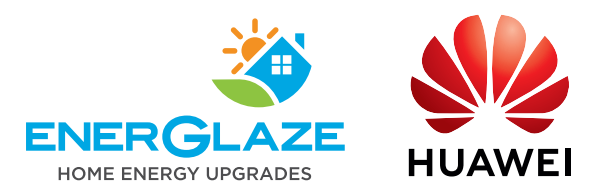

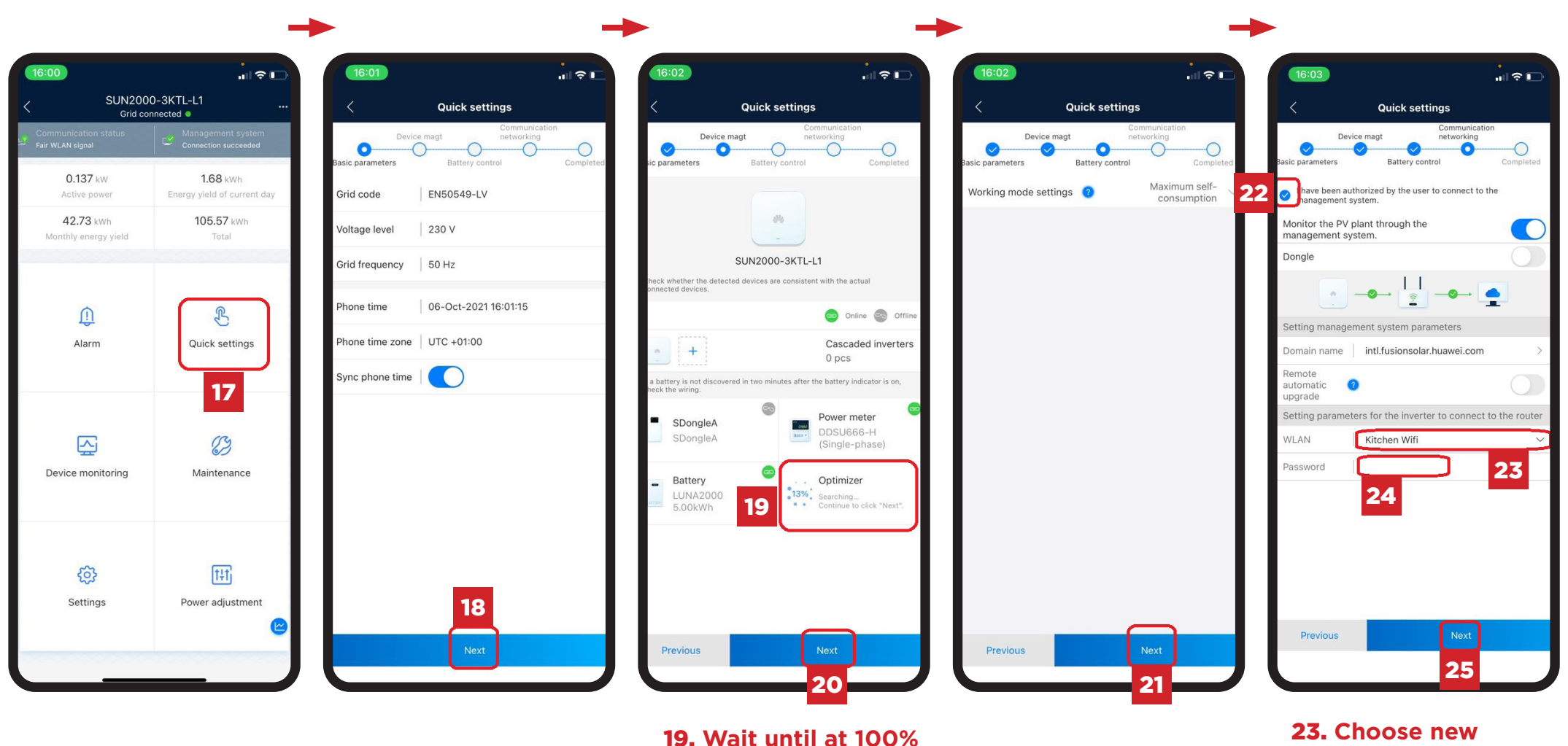

23. Choose new modem/extender here.24. Enter the password modem/extender here.

before pressing next

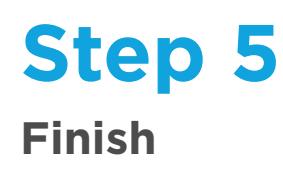

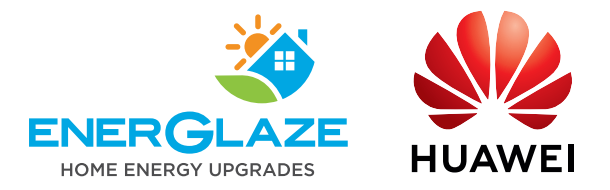

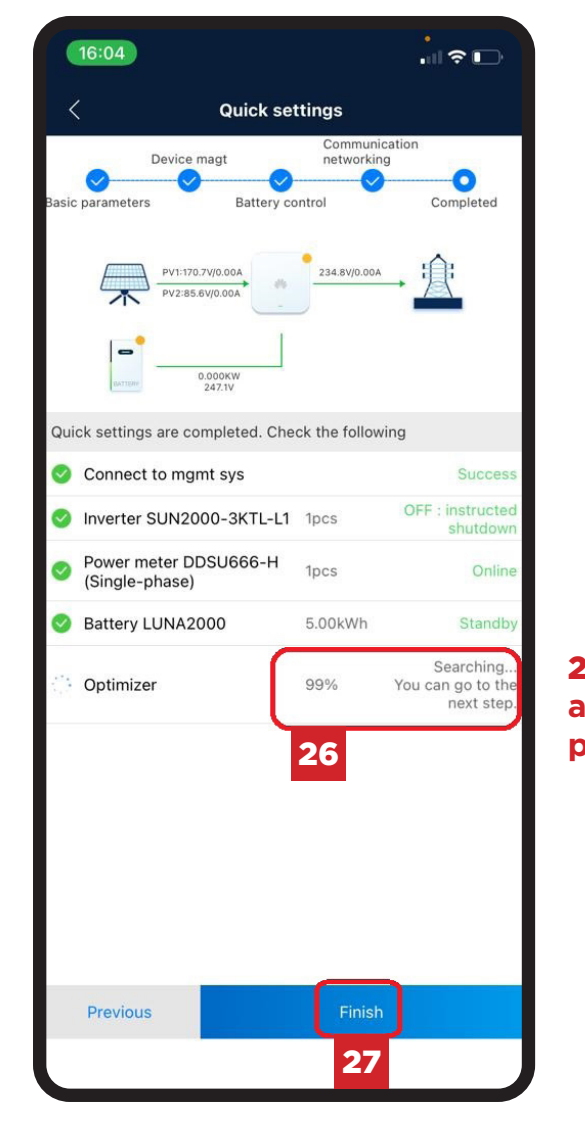

**26.** Wait until at 100% before pressing Finish.

#### **Need Help?**

Freephone support via Huawei Technical Assistance Center

Huawei offer 24-hour technical support via the Freephone European Hotline **0080 03 38 88 888** 

Or contact Energlaze on (01) 9011635 or email info@energlaze.ie